# How to Cancel a Repair

# <u>Step 1</u>

To cancel a repair, login to My Ipswich > Housing > Housing Repairs and select *View Repair Details:* 

| Repairs Summary                                                                                                    |                                |                         |    |                    |                     |  |  |  |
|----------------------------------------------------------------------------------------------------|--------------------------------|-------------------------|----|--------------------|---------------------|--|--|--|
| Welcome                                                                                                    | to the new 'Repa               | airs Portal'            |    |                    |                     |  |  |  |
| Please check that your Telephone number is correct in "My Contact Details" on the main menu page, before raising a repair. As an Ipswich Borough Council tenant you can report a repair and view any repairs associated with your tenancy. |                                |                         |    |                    |                     |  |  |  |
| Your Address                                                                                                    | Report a Repair                |                         |    |                    |                     |  |  |  |
|                                                                                                    |                                |                         | ~  | Report a Repair    |                     |  |  |  |
|                                                                                                    |                                |                         |    |                    |                     |  |  |  |
| Sort and Filter                                                                                                    | Repair Number<br>Repair Number | Date From               | То | Date To<br>Date To | View                |  |  |  |
|                                                                                                    |                                |                         |    |                    |                     |  |  |  |
| The following repairs have<br>Number of rows                                                                                                    | been reported for:             |                         |    |                    |                     |  |  |  |
| Select number of rows                                                                                                    | ~                              |                         |    |                    |                     |  |  |  |
| Repair Reference                                                                                                    | Date Reported                  | Description             |    | Status             | Details             |  |  |  |
| 1383                                                                                                    | 19-MAY-2023 10:15              | Tap on sink is leaking  |    | Raised             | View Repair Details |  |  |  |
| 1364                                                                                                    | 18-MAY-2023 14:37              | Tap on sink is leaking  |    | Raised             | View Repair Details |  |  |  |
| 1363                                                                                                    | 18-MAY-2023 14:26              | Tap on basin is leaking |    | Raised             | View Repair Details |  |  |  |

# <u>Step 2</u>

# Select Actions and then Cancel Appointment:

| Repairs Details                                                                                                    |                                                          |
|----------------------------------------------------------------------------------------------------|----------------------------------------------------------|
| Back                                                                                                    |                                                          |
|                                                                                                    | Actions -                                                |
| Repair Status<br>The work was passed to the repairs department and an appointment has been made for the School Run on 25-MAY-2023.<br>Address | Cancel Appointment<br>Log a Repair<br>Update Appointment |
| Reported Date<br>18-MAY-2023                                                                                                    |                                                          |
| Appointment Date<br>25-MAY-2023 10:00:00 - 14:00:00                                                                                           |                                                          |
| Repair Number<br>1364                                                                                                    |                                                          |
| Description<br>Tap on sink is leaking                                                                                                    |                                                          |
| Location<br>Kitchen                                                                                                    |                                                          |
| Completion Date                                                                                                    |                                                          |

#### Step 3

The Cancel Appointment page will appear, to confirm this decision select Yes

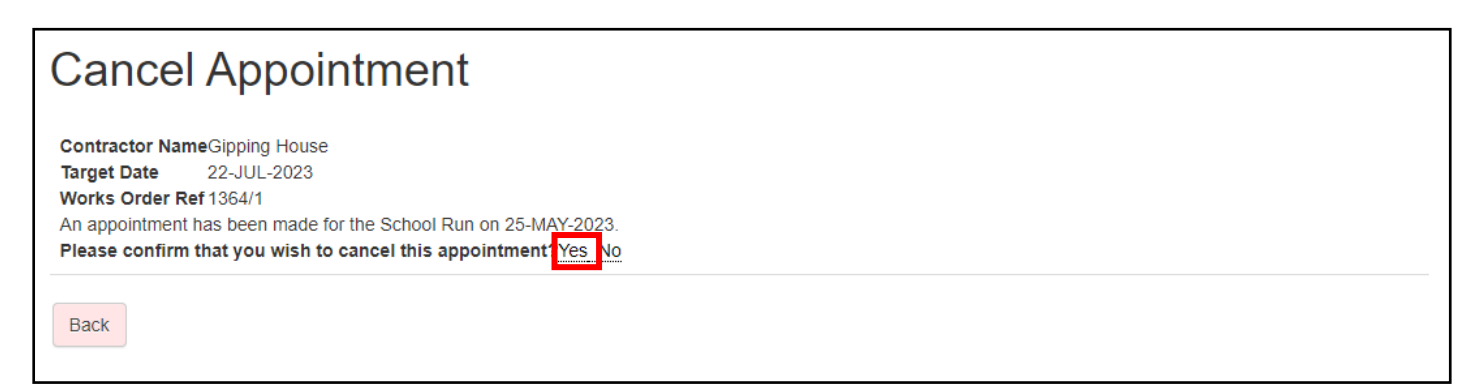

#### <u>Step 4</u>

You'll be returned to the Repair Details page, and at the bottom of the page are notified that, the appointment slot has been cancelled (this change may take a few minutes to display).

| Repairs Details                                                                                                    |           |
|----------------------------------------------------------------------------------------------------|-----------|
| Back                                                                                                    |           |
|                                                                                                    |           |
|                                                                                                    | Actions - |
|                                                                                                    |           |
| Repair Status<br>The work was passed to the repairs department and an appointment has been made for the School Run on 25-MAY-2023.                                   |           |
| Address                                                                                                    |           |
| Reported Date<br>18-MAY-2023                                                                                                    |           |
| Appointment Date<br>25-MAY-2023 10:00:00 - 14:00:00                                                                                                    |           |
| Repair Number<br>1364                                                                                                    |           |
| Description<br>Tap on sink is leaking                                                                                                    |           |
| Location<br>Kitchen                                                                                                    |           |
| Completion Date                                                                                                    |           |
| The appointment slot starting School Run on the 25-MAY-2023 has now been cancelled<br>This change may take a few minutes to be displayed.<br>Back to repairs summary |           |
|                                                                                                    |           |

#### <u>Step 5</u>

Within a few minutes the repair details are updated to show the cancellation, and that this repair is no longer required.

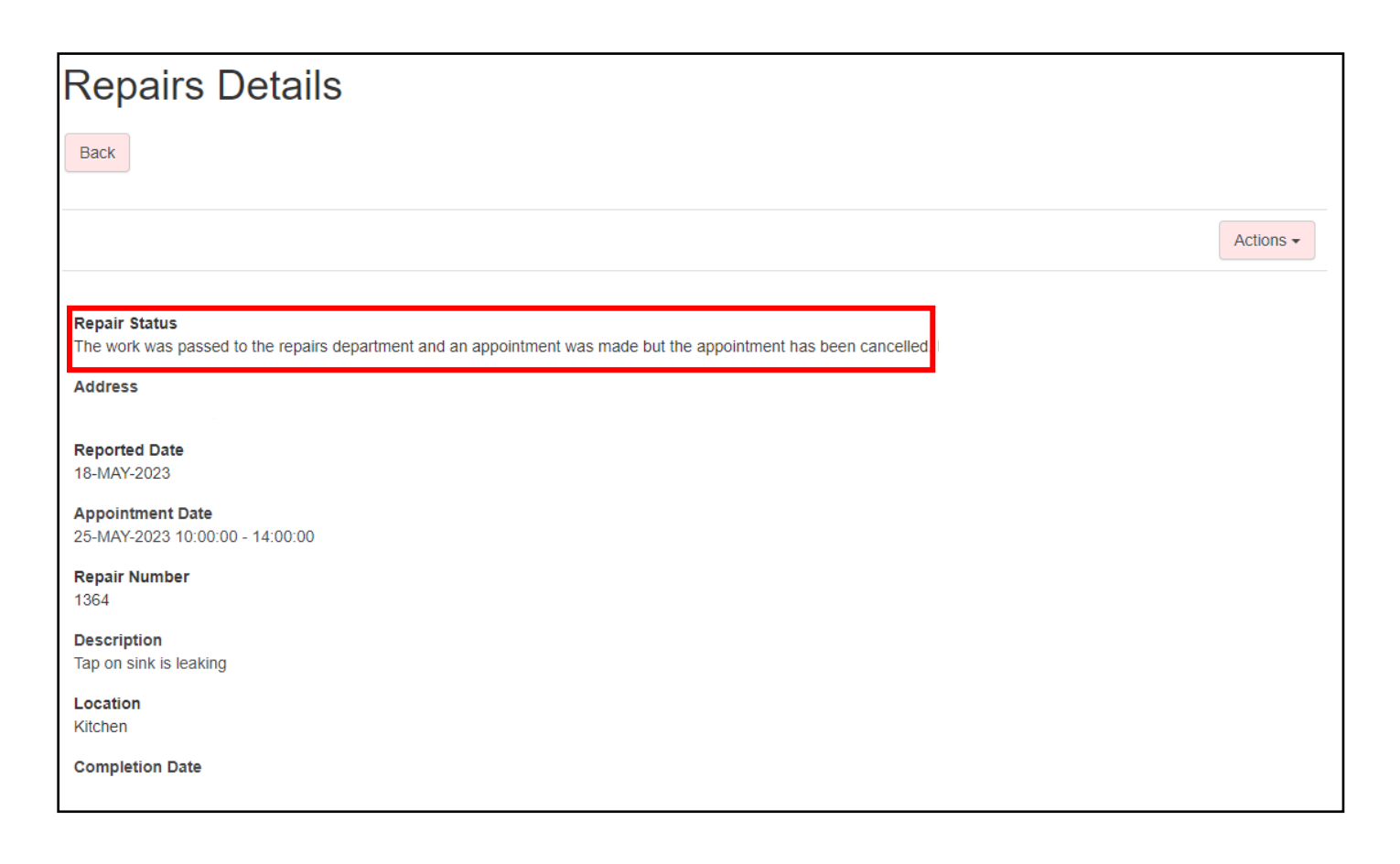